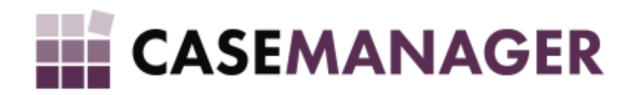

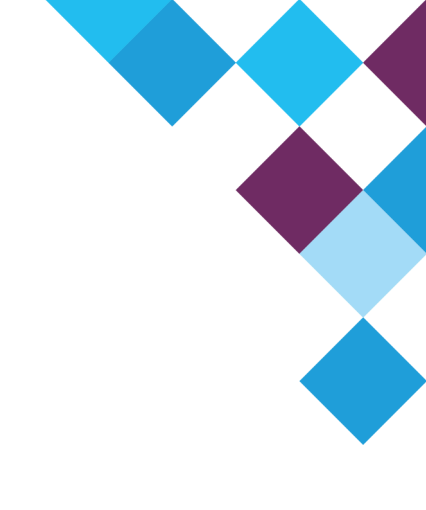

# Case Manager 5.2 - Debit Order Tag Merging

TECHNICAL MANUAL

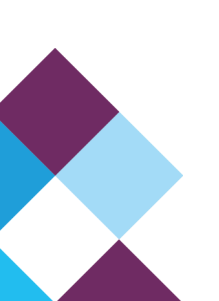

# TABLE OF CONTENTS

| Section 1 Overview and Purpose           | 3 |
|------------------------------------------|---|
| Section 2 Definitions                    | 3 |
| Merging                                  | 3 |
| Case Tags                                | 3 |
| Case Tags and Descriptions               | 3 |
| Section 3 Step-by-Step Procedures        | 3 |
| Step 1: Adding Case Tags for Merging     | 4 |
| Creating a Custom Message with Case Tags | 4 |
| Use Custom SMS Message                   | 4 |
| Add Tags to a Custom Message             | 4 |
| Step 2: Ensure the Message is Correct    | 5 |
| ArmadaNetz SMS                           | 5 |

# SECTION 1 OVERVIEW AND PURPOSE

The Debit Order Extension uses Case Tags to describe and identify particulars related to active Debit Order Arrangements. Users are able to merge these case tags into Short Message Templates or Document Templates to automatically generate content according to the Case Tags you selected.

This document will explain the concepts of Case Tags and merging and how to implement, change and use the additional Case Tags added by the Debit Order Extension. The Case Tags added by the Debit Order Extension focus on active arrangements; thus, cases where arrangements were never made or cases with inactive arrangements will replace the debit order Case Tags with empty text.

# SECTION 2 DEFINITIONS

### MERGING

Merging replaces case tags with values related to a specific case in a message.

#### CASE TAGS

Case tags are placeholders for values that will be merged into the message.

| Case Tag | Description                              |  |  |
|----------|------------------------------------------|--|--|
| #DOA0001 | Arrangement Amount                       |  |  |
| #DOA0002 | Payment Interval                         |  |  |
| #DOA0003 | Debit Order Entity ID Number             |  |  |
| #DOA0004 | Initials                                 |  |  |
| #DOA0005 | First Name                               |  |  |
| #DOA0006 | Last Name                                |  |  |
| #DOA0007 | Title                                    |  |  |
| #DOA0008 | Total Paid (Success)                     |  |  |
| #DOA0009 | Failed Debit Order Total                 |  |  |
| #DOA0010 | Cancelled Total                          |  |  |
| #DOA0011 | Total Successful Count                   |  |  |
| #DOA0012 | Total Failure Count                      |  |  |
| #DOA0013 | Total Cancelled Count                    |  |  |
| #DOA0014 | Total Submitted Count                    |  |  |
| #DOA0015 | Next Instalment Date (Pre-Adjusted)      |  |  |
| #DOA0016 | Next Instalment Amount                   |  |  |
| #DOA0017 | Last 3 Characters of Bank Account Number |  |  |
| #DOA0018 | Account Type                             |  |  |
| #DOA0019 | Bank Name                                |  |  |
| #DOA0020 | Branch Code                              |  |  |

## CASE TAGS AND DESCRIPTIONS

# SECTION 3 STEP-BY-STEP PROCEDURES

The example provided below is for using the debit order case tags as part of Short Message Templates, but the same principles are applied for Document Templates.

## STEP 1: ADDING CASE TAGS FOR MERGING

#### CREATING A CUSTOM MESSAGE WITH CASE TAGS

Open the Case Manager Content Manager, navigate to Tools and open SMS Manager (Figure 1):

| 9                          | Microworks Voyager ( | Content Manager (2.1.5.15) | _ 🗆 🛛                  |
|----------------------------|----------------------|----------------------------|------------------------|
| File Edit Format Page Tool | SMS Manager ×        |                            |                        |
| Language: Le               | Select SMS :         |                            | V Add                  |
|                            |                      | Save Changes               | Characters: 0<br>Close |

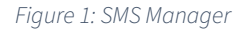

#### USE CUSTOM SMS MESSAGE

Click on the Add button and select "Custom SMS Message" from the list (Figure 2):

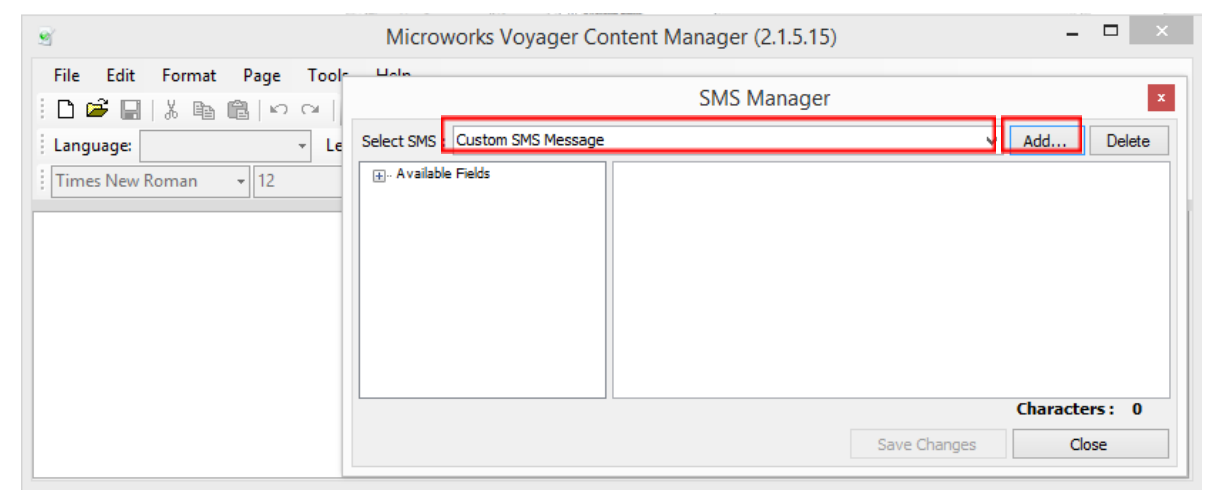

Figure 2: Custom SMS Message selection

#### ADD TAGS TO A CUSTOM MESSAGE

Create the message you want to send using the tags provided in the <u>table</u> above (Figure 3):

| 9                                                          | Microworks Voya                 | ger Content Manager (2.1.5.15)                                                                                                    |                             |
|------------------------------------------------------------|---------------------------------|----------------------------------------------------------------------------------------------------|-----------------------------|
| File Edit Format Page   Image: Image: Image: Image: Image: | Select SMS : Custom SMS Message | SMS Manager                                                                                                    | × Add Delete                |
| Times New Roman + 12                                       | ⊕- A vailable Fields            | Dear #DOA0007 #DOA0004 #DOA0006<br>Current Arrangment amount is : #DOA0001<br>Total Paid : #DOA0008<br>Next instalment Date #DOA0015<br>Instalment amount #DOA0016 |                             |
|                                                            |                                 | Save Change                                                                                                    | Characters: 159<br>Es Close |

Figure 3: Custom SMS Message creation

# STEP 2: ENSURE THE MESSAGE IS CORRECT

### ArmadaNetz SMS

Ensure that the merging of information into the messages was done correctly by checking the message text in the **Send ArmadaNetz SMS** form (Figure 4):

| 🦞 Send ArmadaNetz SMS                                                                                                    |                                       |  |  |  |
|----------------------------------------------------------------------------------------------------|---------------------------------------|--|--|--|
| Last SMS to Debtor                                                                                                    | Messages Sent to Debtor               |  |  |  |
| Sent On:<br>Number:<br>Status:<br>Template:                                                                                            | Total to debtor: 0<br>Last 30 days: 0 |  |  |  |
| Send ArmadaNetz SMS                                                                                                    |                                       |  |  |  |
| Custom SMS Message                                                                                                    |                                       |  |  |  |
| Message Text:                                                                                                    | 12                                    |  |  |  |
| Dear Mr R Carstens<br>Current Arrangment amount is : 200<br>Total Paid : 1<br>Next instalment Date 2016-02-06<br>Instalment amount 200 |                                       |  |  |  |
| Cell Number:                                                                                                    |                                       |  |  |  |
| Cellphone No. 2084451                                                                                                    | Advanced Options                      |  |  |  |
|                                                                                                    | Send Close                            |  |  |  |

Figure 4: Custom SMS Message case tags and merging.